## **저공해조치 신청 매뉴얼**

① 등급제 홈페이지(https://www.mecar.or.kr/main.do)에 접속 및 로그인한다.

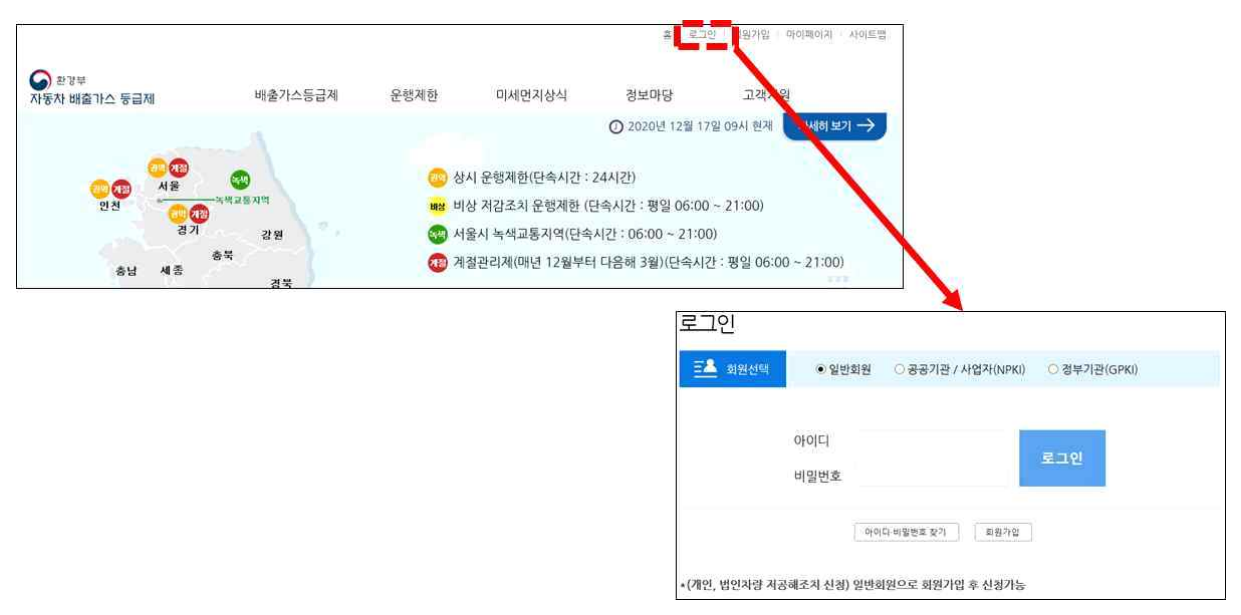

- ② 메인화면에서 저공해조치 신청 버튼을 클릭한다.
  - (또는 상단메뉴에서 [운행제한 저공해조치 신청] 메뉴를 클릭한다.)

| ы      |                |            |             | 821    | 네 저감사업 고농도운행제한 |
|--------|----------------|------------|-------------|--------|----------------|
|        | 1월/148급세       | 운행제한       | 미세먼지상식      | 정보마당   | 고객지원           |
| ui ĝ   | ·<br>가스동금제     | 운행제한제도     | 미세먼지        | 공지사항   | 문의안내           |
| 51     | 급산경기준          | 시도별운행제한 현황 | 시도별 미세먼지 안내 | 자주하는질문 | 찾아오시는길         |
| 소유     | 유차량등급조회        | SMS 안내서비스  | 자동차배출가스     | 관련법령   | 개인정보처리방침       |
| Red 7  | ·<br>가스표지판등금조회 | 저감사업 안내    | 배출가스용어사전    | 양식함    |                |
| 51     | 급변경신청          | 저공해조치 신청   | 자동차환경뉴스     | 기타자료실  |                |
| ·号 812 | 21사례           | 하외사례       |             | 팝업관리   |                |
|        | 경북             |            |             |        |                |

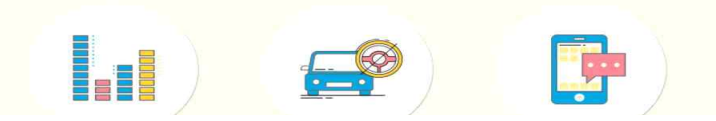

③ 저공해조치 신청을 위한 개인정보 수집·이용·제공에 관한 안내를 읽은 후 동의한다.

저공해조치 신청

○ 개인경보 수집·이용·제공에 관한 안내 동의 저공해조치 시청을 위하시면 아라의 내용을 반드시 확인하고 동의해주세요.

| · 개인정보 구접·이용·시                     | 18에 문한 안내                                               | ^ |
|------------------------------------|---------------------------------------------------------|---|
| 《개인정보 수집·이용에 관                     | r한 안내 (개인정보 보호법 제15조 근거)》                               |   |
| *(수집·이용목적) 5등급 치                   | 차량의 운행제한과 저공해조치 신청에 따른 안내 등                             |   |
| *(수집항목) 성명, 생년월<br>*(ㅂ으 이요기가) 저고해? | -일, 수소, 선화 및 휴대선화변호, 사동자 등록변호, 자대변호<br>제1 와르시까지         |   |
| *(동의 거부권리 안내) 본                    | - 개인정보 수집·이용에 대한 동의를 거부할 수 있으나, 이 경우 저공해조치 신청 및 안내가 곤란할 |   |
| 수 있습니다.                            |                                                         | ~ |

④ 저공해조치 신청에 관한 안내사항을 읽어보고 확인한다.

저공해조치 신청

○ 안내

※본 신청은 운행제한 단속 유예 등 운행제한 관리에 활용됩니다.
※실제 지원 및 조치 가능여부 등에 관한 사항은 해당 <u>지자체</u>에 문의하시기 바랍니다.
(지역번호 + 120)

⑤ 신청서에 정보를 입력한다.

- [차량조회] 버튼을 클릭하여 오픈한 팝업을 통해 신청할 차량 정보를 조회 선택한다. (등록된 회원이름과 차량등록된 소유주 이름이 동일해야 선택 가능)
- ※ 차량번호는 '서울00가0000' 형식으로 모두 입력
  - 개인차량 신청시 : 개인으로 선택 후 차량번호 입력

| 자동차 등록빈호    |              | <b>차량조회</b> · 비송가스 5등급 치량만 신청가능합니다. |                                                                   |
|-------------|--------------|-------------------------------------|-------------------------------------------------------------------|
| 차대번호        |              |                                     | 1. 차량 등록번호로 검색하세요. 예) 경기1271234                                   |
| 저공해조치 방법(*) | 저감장치 부착 또는 U | PG 엔진개코 🕜 초기패차                      | 개인 🗸 차량번호입력 검색                                                    |
| 차명          |              |                                     | <ol> <li>검색결과에서 찾으시는 <b>치대변호 링크를 선택</b> 하시면 자동 입력 됩니다.</li> </ol> |
| 면식          |              |                                     |                                                                   |
| 소유자명        |              |                                     | 본인소유의 차량만 조회 가능합니다.<br>(공동명의인 경우 대표명의자가 신청 가능합니다.)                |
| 주소          |              |                                     |                                                                   |
| 신청지자체       |              |                                     |                                                                   |
| 전화번호        | [선택] 🖌 -     | 4                                   |                                                                   |
| 휴대진화        | 010 🔽 -      | P1                                  |                                                                   |
| 신청자명        |              |                                     |                                                                   |

- 법인차량 신청시 : 법인으로 선택 후 <u>법인등록번호 또는</u>사업자등록번호, 차량번호 입력

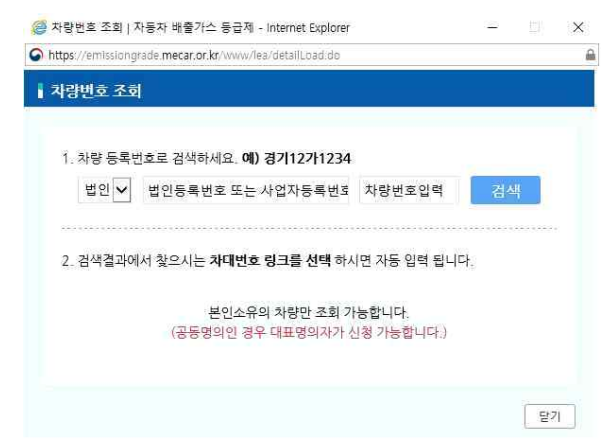

※ 저감장치 부착 또는 LPG 엔진개조 선택시 저감장치 미개발, 장착불가차량은 차량조회시 저감장치 미개발, 장착불가 사항이 하단에 표시되며, <u>저공해조치</u> 방법 중 '저감장치 부착 또는 LPG 엔진개조' 선택이 불가

| 1. 차량 등록번호                                                                                                    | 로 검색하세요. 예) 경기122                                                                                                    | 1234                                                                                                    |                                                                                                    | 15                                            |
|----------------------------------------------------------------------------------------------------|----------------------------------------------------------------------------------------------------|----------------------------------------------------------------------------------------------------|----------------------------------------------------------------------------------------------------|-----------------------------------------------|
| 법안~                                                                                                    |                                                                                                    | 1                                                                                                    |                                                                                                    | 검색                                            |
|                                                                                                    |                                                                                                    |                                                                                                    |                                                                                                    |                                               |
| 2 검색결과에서                                                                                                    | 찾으시는 차대번호 링크를 신                                                                                                    | d <b>택</b> 하시면 자동 일                                                                                                    | 역 됩니다.                                                                                                    |                                               |
|                                                                                                    |                                                                                                    | 포터츠장                                                                                                    | <u> 추슈퍼</u> 컵 5                                                                                                    |                                               |
|                                                                                                    | 해당자 항은 자갑장치                                                                                                    | 이야함 가방입니?                                                                                                    | k                                                                                                    |                                               |
|                                                                                                    |                                                                                                    |                                                                                                    |                                                                                                    |                                               |
|                                                                                                    |                                                                                                    |                                                                                                    |                                                                                                    | 「単門」                                          |
| 100                                                                                                    |                                                                                                    |                                                                                                    |                                                                                                    |                                               |
|                                                                                                    | steller, mode av me for 1.8 M                                                                                                    |                                                                                                    |                                                                                                    |                                               |
| 공해 emissiong                                                                                                    | Carl Contraction of the second                                                                                                    |                                                                                                    |                                                                                                    |                                               |
| 공해: #ExtEnt                                                                                                    | 이상장지장학부가 지방 표는 어떻게                                                                                                    | SHOP WE AND GET                                                                                                    |                                                                                                    |                                               |
| 공해는 emissiongi<br>#Extent<br>STURDET                                                                                                    | 이강당시장학부가 지방 표단 어떻게<br>가능합니다                                                                                                    | DIDINE NEEDOD                                                                                                    |                                                                                                    |                                               |
| 공해: #Extent<br>Silabbi                                                                                                    | 마감장시장학물가 치장 표면 어떻게<br>가능합니다                                                                                                    | Deleta Alectri                                                                                                    |                                                                                                    |                                               |
| 공해: emissiongn<br>비유지방문<br>의미교자단                                                                                                    | 비장장시장학물가 지방 표단 위장(<br>가부합니다)                                                                                                    | anna annan<br>Innean                                                                                                    |                                                                                                    |                                               |
| 공하나<br>비유지방문<br>도기에지만 1<br>산성경설<br>성정은<br>이제방문지 2<br>이제방문지 2                                                                                                    | 마감당시장학물가 치망 표판 마당?<br>가방합니다<br>5인 경우 자리감가 무려 신경(                                                                                          | ol molecular soluce<br>Selecter<br>Interation of Alligneet                                                                                                    | 1<br>N 613/21 711                                                                                                    | ettain.                                       |
| 공하나 #missiongi<br>표도도분을 *<br>조기표도문 1<br>산성경험<br>산용문<br>신용문<br>제품가 및 이제발원취 1<br>제 지원 및 조지 가능이                                                                                                    | 마감방사망박물가 비행 프단 카당(<br>가방합니다)<br>더인 권 또 지갑장의 부적 신것(<br>부 등에 관한 사망은 해당 친건                                                                   | (지하지말 가방입니다)<br>(지하지말 가방입니다)<br>(말의(아이) 문구)(다<br>(편이) 문구)(다) (다<br>(편이) 문주)(다)(다)                                                                                                    | 4 ciarte 210<br>guille ( <b>X)</b> 9                                                                                                    | (월네다)<br>[번호 + 120]                           |
| 공하다<br>배도자방문 ·<br>·<br>· · · · · · · · · · · · · · · · ·                                                                                                     | 하당 위험 학교가 위한 표단 가장?<br>가능합니다<br>단당 권 두 지갑 감기 부적 신경/<br>부 등에 관한 사항은 매달 친건                                                                  | (지마가) 가방감다<br>(지마가) 가방감다<br>(지마) 문가(이지, 문가(이다<br>(지민) (이지, 문가(이다)<br>(지민) (이지, 문가(이다)<br>(지민) (이지, 문가(이다)<br>(지민) (이지, 문가(이다)<br>(지민) (이지, 문가(이다))<br>(지민) (이지, 문가(이다))<br>(지민) (이지, 문자(이다))<br>(지민) (이지, 문자(이다))<br>(지민) (이지, 문자(이다))<br>(지민) (이지, 문자(이다))<br>(지민) (이지, 문자(이다))<br>(이지, 문자(이다))<br>(이지, 문자())<br>(이지, 문자())<br>(이지, 문자())<br>(이지, 문자())<br>(이지, 문자())<br>(이지, 문자())<br>(이지, 문자())<br>(이지, 문자())<br>(이지, 문자())<br>(이지, 문자())<br>(이지, 문자())<br>(이지, 문자())<br>(이지, 문자())<br>(이지, 문자())<br>(이지, 문자())<br>(이지, 문자())<br>(이지, 문자())<br>(이지, 문자())<br>(이지, 문자())<br>(이지, 문자())<br>(이지, 문자                                                                                                    | 사 신청한 20<br>만나다 ( <b>2)</b> 의<br>같다 <b>5 분은</b> 10                                                                                                    | -한니다<br>번호 + 120)<br>영 단화가+합니다                |
| 공하다<br>배도자부분가<br>조기교자단 1<br>산성경<br>신성은 도마로 도마<br>서 가장 및 이가방 전치<br>제 가장 및 소치 가슴이<br>자동가 음료번호<br>자동가 음료번호                                                                                                    | 지금 알지 않고 있지 지 않 또는 아들지<br>가는 합니다<br>등장 정 또 지 않겠지 않지 신청(<br>등장 전 시작 전 지 나 신청)                                                              | (4003월 3월일(11<br>(4003월 3월)<br>(4003월 - 66)<br>(4003월 - 66)<br>(4003월 - 66)<br>(4003월 - 66)<br>(4003월 - 66)<br>(4003월 - 66)<br>(4003월 - 66)<br>(4003월 - 66)<br>(4003월 - 66)<br>(4003월 - 66)<br>(4003월 - 66)<br>(4003월 - 66)<br>(4003월 - 66)<br>(4003월 - 66)<br>(4003월 - 66)<br>(4003]<br>(4003]<br>(40)<br>(4003]<br>(4003] | 박 리카란 기<br>만나다 (치역<br>건수 5분은 카메                                                                                                    | :한니다<br>(번호 + 120)<br>또 단화가능합니다               |
| 공하다<br>패도자방문<br>신성경<br>신성은 도마로 도마<br>신성은 도마로 도마<br>신성은 도마로 도마<br>서 가장 및 신가 가슴이<br>자동가 음무번호<br>가격번호                                                                                                    | 지금 및 사망한 및 사 비한 프는 바람의<br>가능 합니다<br>등장 권 및 사진감 기 위치 신청(<br>등 등 시 관련 사항은 대답 신청<br>                                                         | )<br>(11)(11)(11)(11)(11)(11)(11)(11)(11)(1                                                                                                    | 와 다 20년 가지<br>만나다. ( <b>지역</b><br>가는 5월은 카토                                                                                                    | -합니다<br>(번호 + 120)<br>면 대부가#합니다               |
| 공하다 ###35104g<br>백동/47년 1<br>2/18/00<br>1/28 0<br>1/28 0<br>1/2 | 지금 알지 않고 물지 지갑 또는 가금가<br>가는 합니다<br>등 이 권 다. 지갑 감기 약지 신것<br>등 등의 관련 사람은 대답 신지<br>(<br>                                                     | 동일14명 (· 도기회)<br>(· 도인 · 도기회)<br>(· 도인 · 도기회)<br>(· 도인 · 도기회)<br>(· 도인 · 도기회)<br>(· 도인 · 도기회)<br>(· 도인 · 도기회)                                                                                                    | 와 라보란 기가<br>만나다 ( <b>시오</b><br>기다 5동은 카위                                                                                                    | -합니다.<br>(변호 + 120)<br>또 대하는합니다               |
| 공하다 ###35104g<br>백동/47년 3<br>2/18/10 1<br>2/80 2<br>2/80 2<br>2 | 지금 및 사망한 및 사 지방 프는 가금가<br>가는 합니다<br>                                                                                                    | 2219년 - 고기백1<br>2119년 - 고기백1<br>2119년 - 고기백1<br>2119년 - 대행<br>2119년 - 대행<br>2119<br>- 대행<br>2119<br>- 대행<br>2119<br>- 대행<br>2119<br>- 대행<br>2119<br>- 대행<br>2119<br>- 대행                                                                                                    | 와 라와란 기가<br>만나다 (지역<br>기ං 5분은 카말                                                                                                    | :합니다.<br>[변호 + 120]<br>은 신하/#합니다              |
| 공하다 ##mstangn                                                                                                    | * 가장성가 받아좋가 지만 또는 바람가<br>가 받니다<br>- 가장성가 무장 또는 나무식<br>- 가장성가 무장 또는 나무식<br>- 지장성가 무장 또는 나무식<br>- 전성 소장속 수정법<br>- 1999                      | [41013년 3월년213<br>(410<br>2년(11)<br>2년(11)<br>2년(11)<br>(11년(11)<br>(11년(11))<br>(11년(11)<br>(11년(11))<br>(11년(11))<br>(11년(11))<br>(11)<br>(11                                                                                                    | 바 나 31만 기미<br>만 나 다 (지역<br>기타 5분은 카메                                                                                                    | -합니다.<br>[변호 + 120]<br>은 산태가동합니다.             |
| 공하다 #************************************                                                                                                    | * 가장성지 방학 문서 지방 프는 수당의<br>가능합니다<br>                                                                                                    | (40019월 29월달23)<br>(40019월 29(64)<br>(2005월(64), 20(64)<br>(2005월(64), 20(64)<br>(2005월(64), 20(64)<br>(2005월(70, 20)<br>(20)<br>(20)<br>(20)<br>(20)<br>(20)<br>(20)<br>(20)<br>(                                                                                                    | 바 다 31만 기미<br>만나다 (349<br>기타 3분은 커뮤                                                                                                    | -한네다.<br>변호 + 120)<br>만 6월76월대대               |
| 공하다 #************************************                                                                                                    | * 가장성지 방학 문서 지방 프는 수당의<br>                                                                                                    | (비타이가 및 가 및 탑스타<br>(비타이가 및 가 및 탑스타<br>)<br>) 별 21 (비타) (초기 (비<br>)<br>(비민 (비타) (초기 (비<br>)<br>)<br>(비민 (비타) (초기 (비<br>)<br>)<br>)<br>)<br>)<br>)<br>)<br>)<br>)<br>)<br>)<br>)<br>)<br>)<br>)<br>)<br>)<br>)<br>)                                                                                                    | 다.<br>만나다.(3)<br>(가나 3)<br>(가나 3)<br>(가)<br>(가)<br>(가)<br>(가)<br>(가)<br>(가)<br>(가)<br>(가)<br>(가)<br>(가 | *한니다<br>(번호 + 120)<br>한 만함가유한다다               |
| 공하다 #************************************                                                                                                    | 마감 및 사망 한 후 가 비행 프한 바감 가<br>바람 입니다<br>2011 김 씨, 귀 김 감 가 부 지 신 감<br>후 등에 관련 사망은 대답 권 감<br>이 가 감 감기 부 차 또는 나 다 나<br>포 제 초 당 속 위 법<br>1999 - | (비타가 및 가 월급 da<br>(비타가 및 가 월급 da<br>(비타가 및 가 월급 da<br>(신다 가 관계)<br>(비단 가 관계)<br>(비단 가 관계)                                                                                                    | 와 이희한 기대<br>만나다 (지역<br>기다 5종은 카메                                                                                                    | (변호 + 120)<br>연호 + 120)<br>연 6 10 * 10 0      |
| 공하다 #************************************                                                                                                    | * 가장 2 1 1 2 2 2 2 2 2 2 2 2 2 2 2 2 2 2 2                                                                                                | (40013월 39월일28)<br>(40013월 37일<br>(월2014년) (2016)<br>(월2014년) (2016)<br>(월2014년) (1016)<br>(월2014년) (1016)<br>(월2014년) (2016)<br>(월2014년) (2016)<br>(1016)<br>(1016)                                                                                                    | 와 이상한 기대<br>만나다 ( <b>시오</b><br>기다 5분은 기대                                                                                                    | -합니다.<br>(변호 + 120)<br>은 선생가동합니다              |
| 공하다 #************************************                                                                                                    | * 가장 가 우 가 가 가 가 가 가 가 가 가 가 가 가 가 가 가 가                                                                                                  | (비타이가 및 가 월급 GEA<br>(비타이가 및 가 월급 GEA<br>(비타이가 및 가 (비타)<br>(비타이가 및 가 (비타)<br>(비타)(비타)(비타)(비타)(비타)<br>(비타)(비타)(비타)(비타)(비<br>(비타)(비타)(비타)(비<br>(비타)(비타)(비<br>(비타)(비타)(비<br>(비타)(비)(비)(비<br>(비타)(비)(비)(비)(비)(비<br>(비)(비)(비)(비)(비)(비)(비)(비<br>(비)(비)(비)(비)(비)(비)(비)(비)(비)(비)(비)(비)(비)(                                                                                                    | 사 cla와 기사<br>만나다 ( <b>3)</b><br>가는 5종을 가하                                                                                                    | 1월 400<br>1월 2 • 120)<br>8 - 120)<br>8 - 120) |
| 공하다 #************************************                                                                                                    | 11월 24 월 24 24 24 24 24 24 24 24 24 24 24 24 24                                                                                           | (4003)(403)(403)(403)<br>(4003)(403)(403)(403)(403)(403)(403)(403                                                                                                    | 와 이지만 기대<br>만나다 (지역<br>기다 3종은 카메                                                                                                    | (변호 + 120)<br>만 여러가 반대다                       |
| 공하다 #************************************                                                                                                    | 1월 24 1년 1월 24 14년 14년 4월 21<br>14월 24 12<br>20 전 4 시 12 21 1 월 24 12 24<br>12 24 1 1 1 1 1 1 1 1 1 1 1 1 1 1 1 1 1                       | (비타이가 및 가 및 별 실수도<br>(10)<br>(10) (10) (10) (10)<br>(10) (10) (10) (10)<br>(10) (10) (10) (10) (10)<br>(10) (10) (10) (10) (10) (10) (10) (10)                                                                                                    | 와 이상한 기대<br>만나다 (기억<br>기୦ 5분은 기대                                                                                                    | - 합니다.<br>(변호 + 120)<br>은 선생가동합니다             |

2) 저공해조치 방법을 선택한다.

- 저감장치 부착 또는 LPG 엔진개조, 조기폐차 선택

| 신청정보입력               |               |          |                        | 신청정보입력                                | 1                                             |                                       |
|----------------------|---------------|----------|------------------------|---------------------------------------|-----------------------------------------------|---------------------------------------|
| 자동차 등록변호             |               | 자랑조리     | · 비용하다 1등급 차용한 신청가용합니다 | 자동자 등록번호                              |                                               | · · · · · · · · · · · · · · · · · · · |
| ****                 |               |          |                        | 자작전호                                  |                                               |                                       |
| 자공해조치 방법(•) 🌒        | 강장치 부장 도는 나   | 58872 O  | 1.7 <b>3</b> 1         | 거공해조치 방법(•)                           | 이 거장장치 부장 도원                                  | 는 LPG 연진개조 🌲 코기패차                     |
| *8                   |               |          |                        | 자영                                    |                                               |                                       |
| 24                   |               | _        |                        | <b>연</b> 석                            | 5                                             |                                       |
| 2879                 |               | =        |                        | 소유자영                                  |                                               |                                       |
| 4480/40861           |               | =        |                        | 성년불일(법인전호)                            |                                               |                                       |
| 002200000            |               |          |                        | 주소                                    |                                               |                                       |
| 4 <u>2</u>           |               | 4        |                        | 신청지과제                                 |                                               |                                       |
| 전형지자체                |               |          |                        | 전화번호                                  | 10191 - 1                                     |                                       |
| 25502 (C             | ¢] <b>√</b> · | 2        |                        | 4925                                  | 010 -                                         | 54                                    |
| #435 01              | iw.           | <b>7</b> |                        | A1312105                              | 1                                             |                                       |
| 신청자영                 |               |          |                        | 표인은 확장같이 차용에 대해                       | 지금하죠치를 하고자 신왕                                 |                                       |
| (인은 우모같이 차용에 다해 자공해로 | 치를 하고자 신청세    | 1 X42-12 |                        | 표기에와 발표금은 신형 후 아<br>- 수도권 : 한국자동차합경합회 | 화 기관요료 별도 신왕하시<br>http://www.aea.ch.kr./ 1577 | (히 바랍니다<br>77721), 수요권 의논 관람 지지에      |
| -                    | Change in     | _        |                        |                                       | 6                                             |                                       |
|                      | 신정취소          | 저공       | 해신정                    |                                       | 신정취소                                          | 서공해신청                                 |

3) 전화번호 정보를 입력 후 [저공해 신청] 버튼을 눌러 신청을 완료한다.

⑥ 저공해조치 신청내역을 조회하여 최종 확인한다.

(상단 <u>메뉴에서 [운행제한 - 저공해조치 신청] 메뉴를 클릭하면 신청내역</u> 확인가능)

- 1) 신청 건에 대한 상세조회/수정/취소를 원할 경우 신청내역을 선택한다.
  - 수정을 원할 경우 [수정] 버튼을 클릭하여 '신청정보입력' 페이지로 돌아가 수정을 진행한다.
  - 취소를 원할 경우 [신청취소] 버튼을 클릭하여 신청내역을 취소한다.

| 저공해조치 신청          | ***                                                                                                    |
|-------------------|----------------------------------------------------------------------------------------------------|
| • 여러왕이 부산 또는 조기되어 | 를 신청할 수 있습니다.                                                                                                    |
| 신청내역조호            |                                                                                                    |
| 자동차 등록번호          | the second second second second second second second second second second second second second second second se                                                                                                    |
| 차대번호              | mailantotheou                                                                                                    |
| 거공해조지 방법          | 저갑장치 부학 또는 LPG 엔진개조                                                                                                    |
| 차명                | 쏘핸르                                                                                                    |
| 24                | 2014                                                                                                    |
| 소유자명              | *28                                                                                                    |
| 생년뷀달              | and the second second se                                                                                                    |
| <b>#</b> \$       | 22689<br>한국환경공단                                                                                                    |
| 전화변호              | Lange and the second second se |
| 유대전화              | ensesseem                                                                                                    |
| 진행상태              | 사공해조치 신청                                                                                                    |
| 신청멅자              | 20191127                                                                                                    |
|                   | 신청취소 수정                                                                                                    |

## 참고 저공해조치 재신청하는 경우

기존 신청차량을 다시 신청하는 경우 '재신청' 버튼을 클릭하여 ③~⑤ 까지
 의 매뉴얼 안내를 따라 재신청 진행한다.

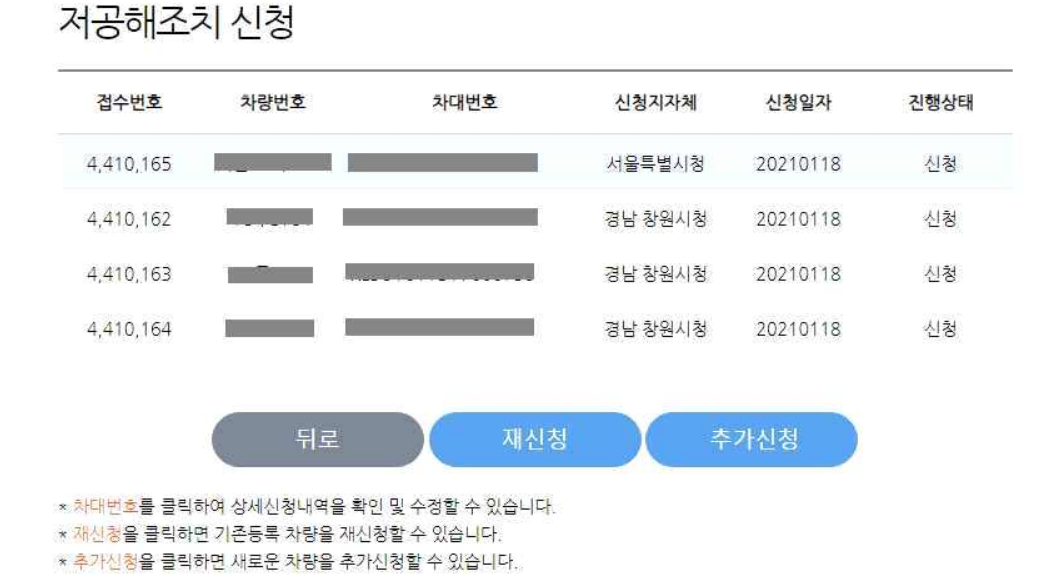

② 신청서 화면에 기존 입력된 내용을 확인하고 저공해신청 버튼을 누른다.

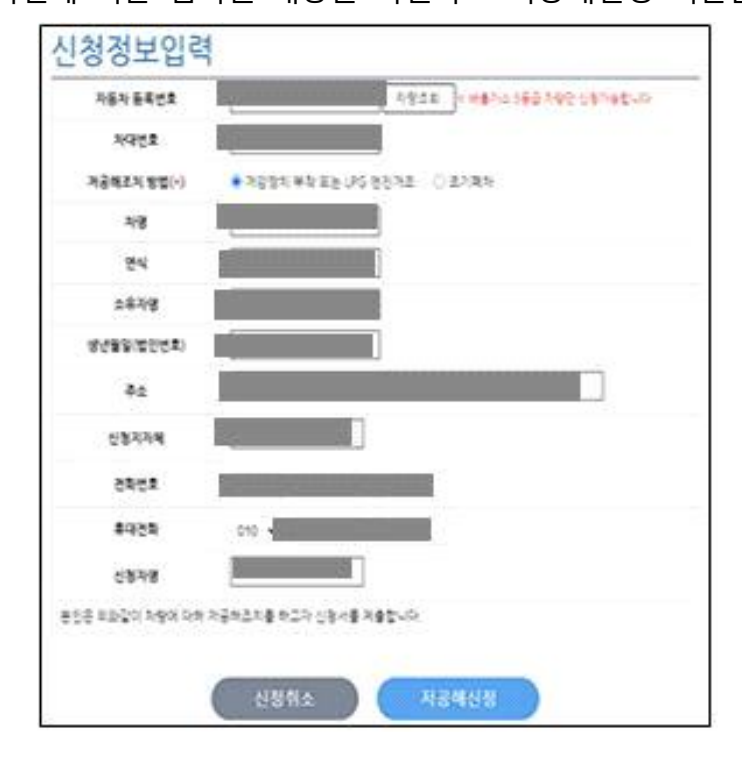